AveannaCare Mobile EVV – How to Clock In and Clock Out

#### - Client and Care Provider Guide

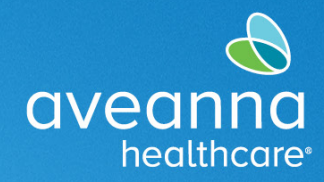

## SUPPORT SERVICES

#### Overview

This guide will cover how a care provider and client can use the AveannaCare Mobile EVV app to Clock In and Clock Out. There are three verification methods that can be used for the client to verify the Clock In and Clock Out times. The method selected at Clock In will be the **only** option for shift Clock Out. See below for steps associated with each method.

## Clock In and Clock Out using Client PIN EVV Method

#### This method works best if the Client will be present at the start and end of the shift.

1. Care provider logs into AveannaCare Mobile EVV app with their username and PIN or Password.

| Username |  |
|----------|--|

2. Select **Clock In** button at the top

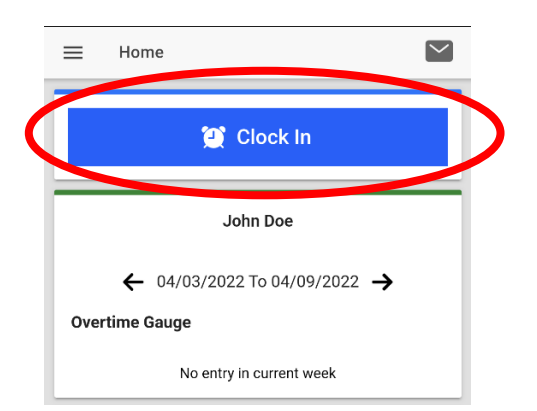

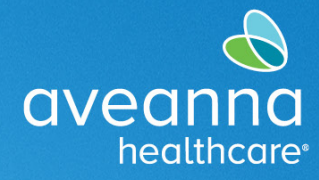

## SUPPORT SERVICES

3. Select the appropriate Client Name and Service Code combination and click "Continue".

| <b>←</b> 0 | lock In                                                 |
|------------|---------------------------------------------------------|
| Client     | Test Client 👻                                           |
| Servio     | e Code 👻                                                |
|            | Continue                                                |
|            | Service Code                                            |
|            | COVID-19 Respite Extra Hours     Day Care Reimbursement |
|            | C Respite                                               |
|            | Cancel Ok                                               |

4. Select Confirm Clock In.

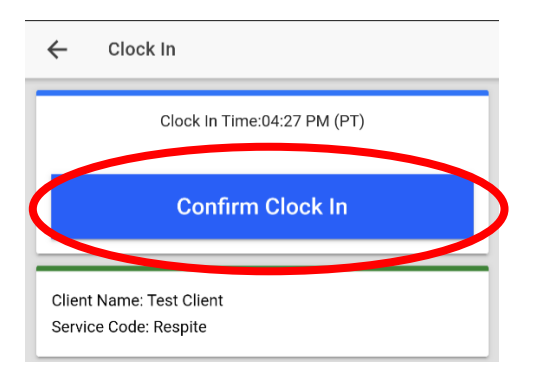

5. The client will be using their PIN to verify the starting Clock In. Select Client PIN.

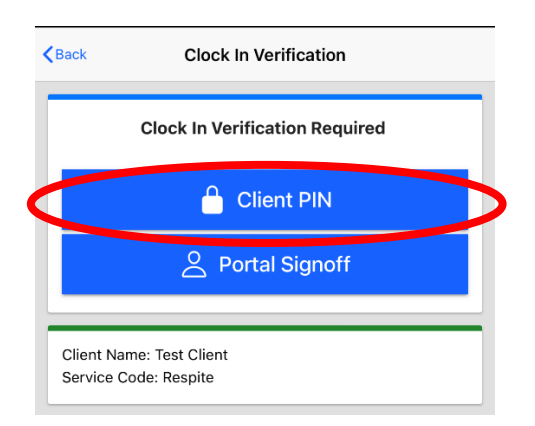

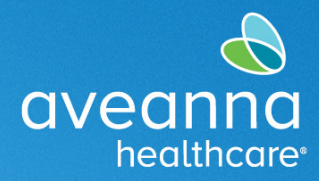

### SUPPORT SERVICES

- 6. Hand the device to the Client. Client must verify the Client Name and Service Code are correct.
  - a. If **incorrect**, select the left arrow at the top left-hand corner and hand back to Care Provider to make necessary changes.
  - b. If correct, Client will enter their unique four-digit PIN and hit the Submit button.

| ← c                      | ock In Verification             |         |
|--------------------------|---------------------------------|---------|
|                          |                                 |         |
|                          | Submit                          |         |
| Client Nar<br>Service Co | ne: Test Client<br>ode: Respite |         |
|                          | Alort                           | -       |
|                          | EVV Confirmed                   |         |
|                          |                                 | Confirm |

7. An alert will appear "Alert EVV Confirmed". Select Confirm. Hand device back to Care Provider. Put away device and provide care as usual.

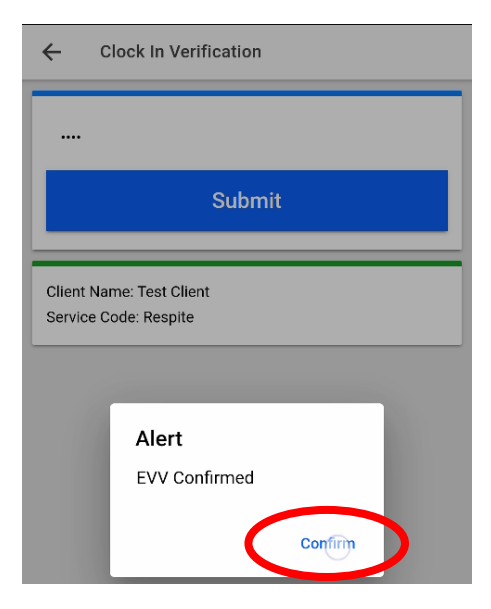

AveannaCare Mobile EVV – How to Clock In and Clock Out

- Client and Care Provider Guide

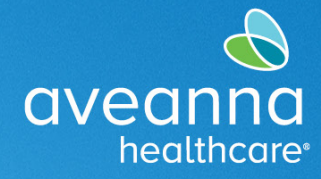

# SUPPORT SERVICES

8. When the shift is over, the Care Provider will log back into the app and select the button **"Continue to Clock Out"** 

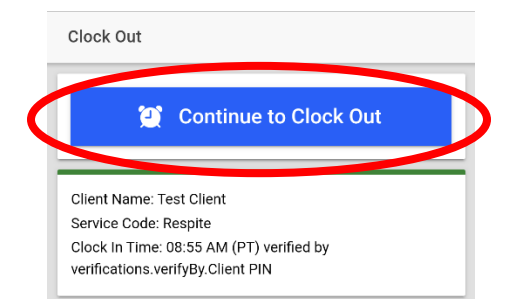

9. Hand the device to the Client. The **client will use their PIN** to verify the ending Clock Out.

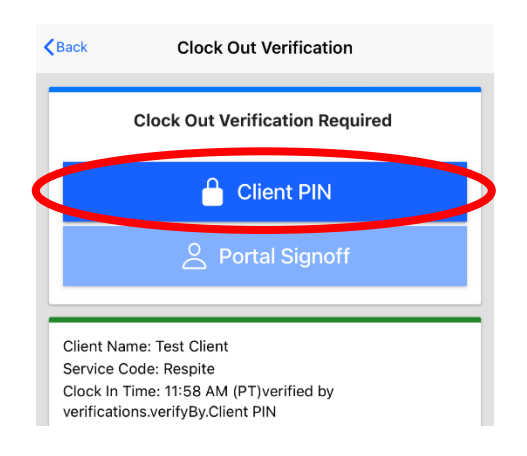

10. The client will **enter their unique four-digit PIN** and hit the **Submit** button to confirm Clock Out punch.

|                     | Submit    |  |
|---------------------|-----------|--|
|                     |           |  |
| Client Nam. Test C  | Client    |  |
| Service Code: Resp  | ite       |  |
| Clock In Time: 03:0 | 2 PM (PT) |  |
|                     |           |  |

AveannaCare Mobile EVV – How to Clock In and Clock Out

## - Client and Care Provider Guide

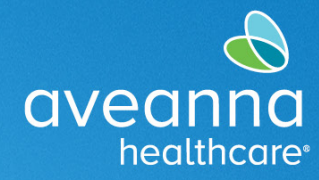

## SUPPORT SERVICES

11. The client will **confirm** sign-off of Clock Out punch.

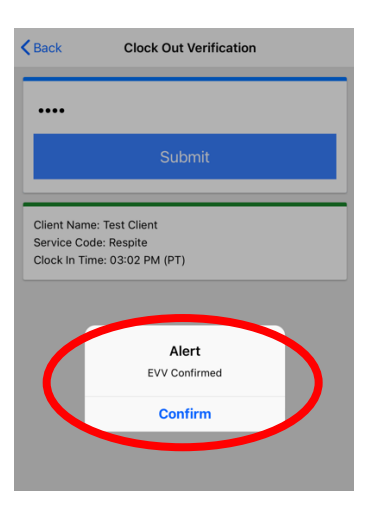

12. You have successfully completed client verification for your shift!

## Clock In and Clock Out using Portal Signoff EVV Method

#### Choose this method if the Client may not be available at the end of the shift.

1. Care provider logs into AveannaCare Mobile EVV app with their username and PIN or Password.

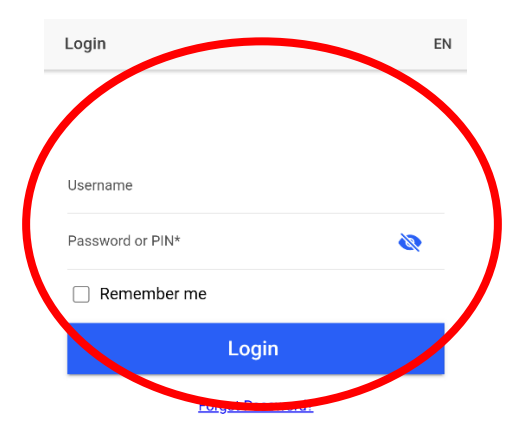

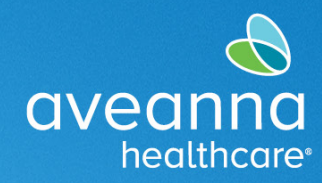

## SUPPORT SERVICES

2. Select Clock In button at the top

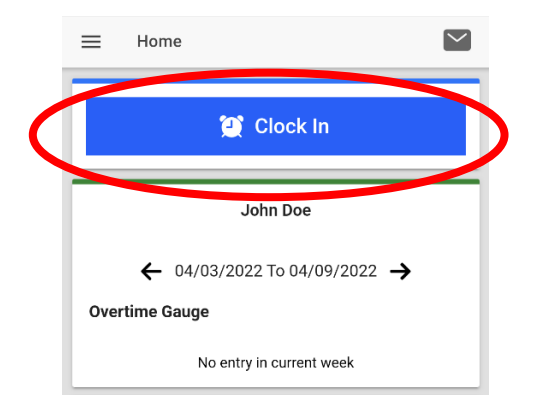

3. Select the appropriate **Client Name** and **Service Code** combination.

| <b>←</b> ( | Clock In                           |
|------------|------------------------------------|
| Client     | : Test Client 👻                    |
| Servio     | ce Code 👻                          |
|            | Continue                           |
|            | Service Code                       |
|            | Day Care Reimbursement     Respite |
|            | Cancel Ok                          |

4. Select Confirm Clock In.

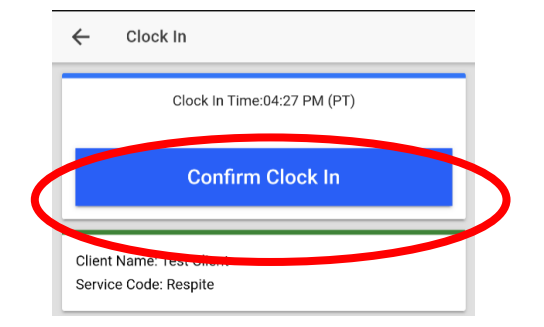

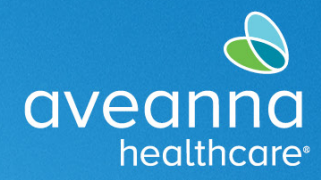

#### SUPPORT SERVICES

5. The client will be logging in later to verify the shift. Select Portal Signoff.

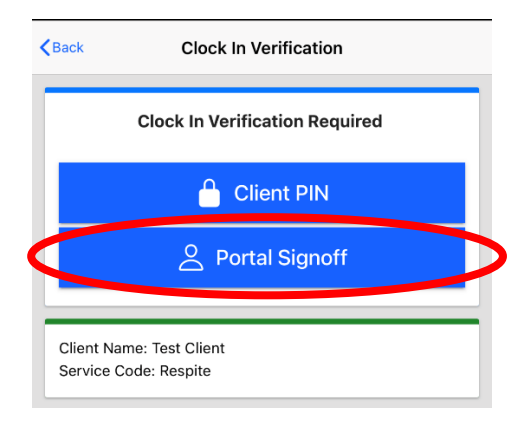

 An alert will appear "Alert EVV Confirmed. Manual verification will be required prior to approval" Select Confirm. This is a reminder that the Client must login to AveannaCare and signoff on the shift(s).

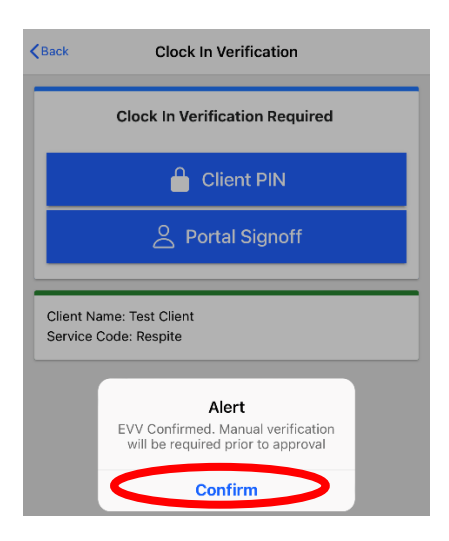

7. When the shift is over, the Care Provider will log back into the app and Select "Continue to Clock Out"

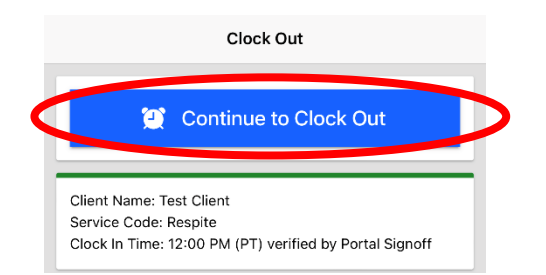

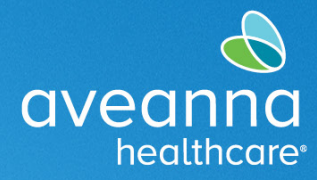

## SUPPORT SERVICES

8. Check off the boxes to acknowledge any required statements and Select Confirm Clock Out.

|              | Clock Out Time: 08:51 AM (PT)           |
|--------------|-----------------------------------------|
| Add I        | Notes                                   |
|              |                                         |
|              |                                         |
|              |                                         |
|              |                                         |
|              |                                         |
|              |                                         |
|              |                                         |
| bbA          | Atternment                              |
| ridd         | <b>The official</b>                     |
|              | I certify the time worked is true and   |
| ×            | accurate                                |
|              | I know my client must sign-off for this |
| ~            | to be paid                              |
|              | I am not authorized to work over 40     |
| $\checkmark$ | hours per week                          |
|              | Confirm Clock Out                       |
|              | Commit Clock Out                        |
|              |                                         |

- 9. To verify the shift, the client must login to AveannaCare Mobile EVV app with their username and PIN or Password.
- 10. Navigate to menu at the top left corner represented by 3 horizontal lines

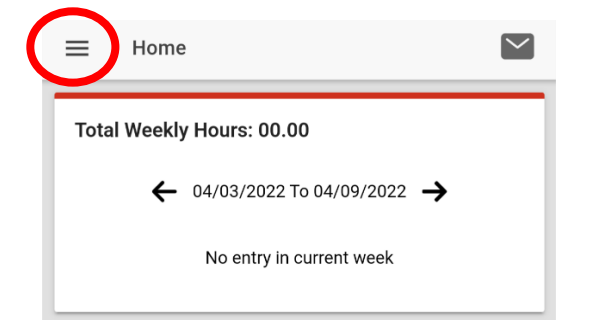

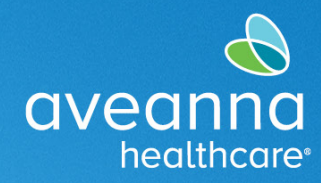

# SUPPORT SERVICES

11. Select "Entries Requiring Sign Off"

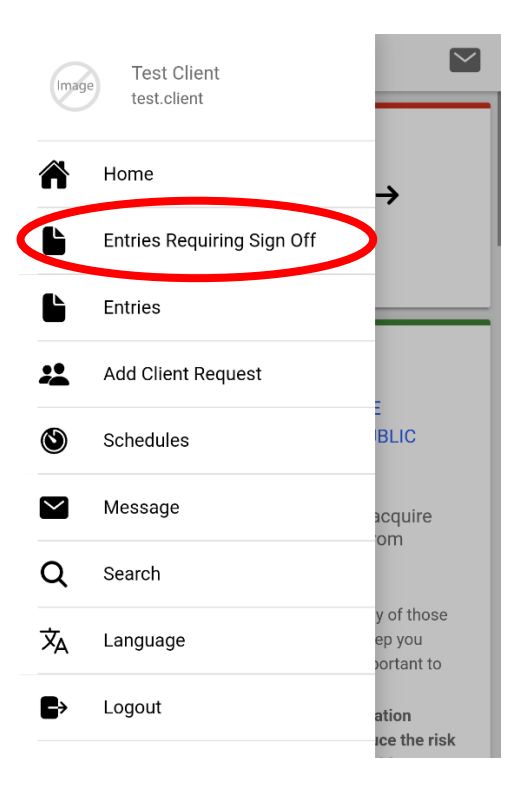

12. Long press on a Pending entry (not a light tap) and the Actions button will become visible in the top right-hand corner.

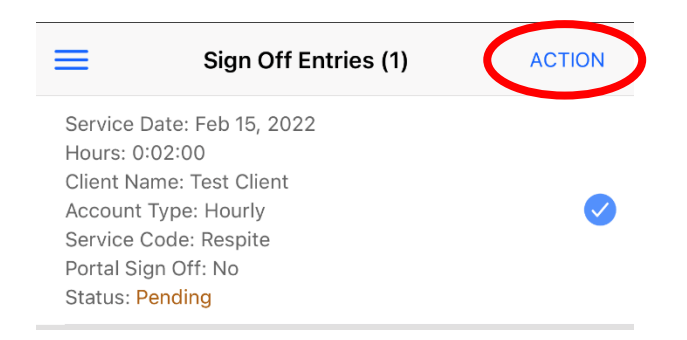

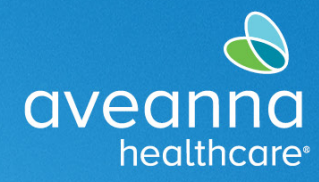

#### SUPPORT SERVICES

- 13. Select "Actions", you will have the options seen in the screenshot.
  - a. Select All, Sign Off, Reject, Unselect All, Cancel

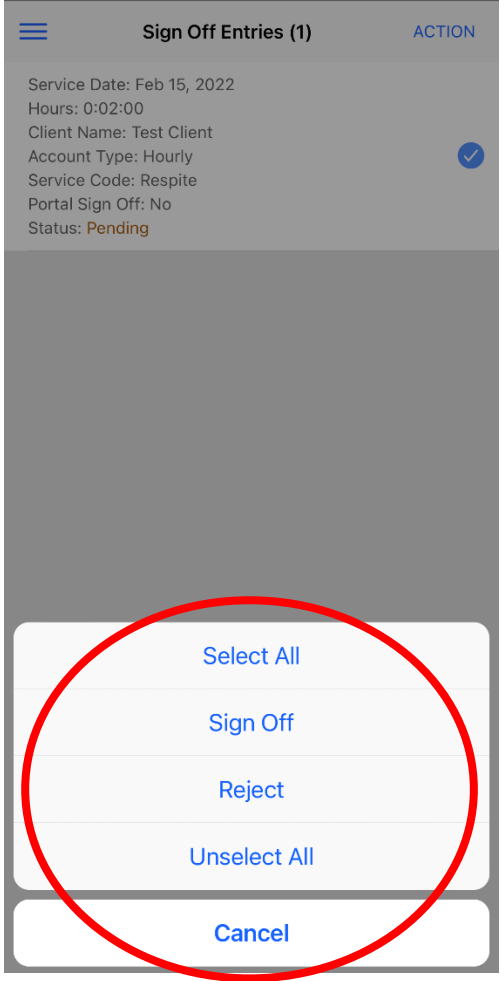

- 14. If all Pending entries are OK, choose Select All and then select Sign Off.
- 15. You have now successfully completed client verification for all shifts pending client sign off!

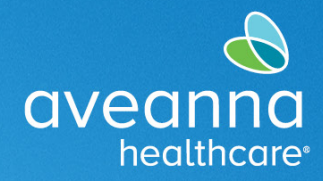

#### SUPPORT SERVICES

Client may also use the AveannaCare web portal to sign-off on previous worked shifts. See steps below:

After the Care Provider has completed their shift. You will sign into the AveannaCare web portal here: <u>https://aveanna.dcisoftware.com</u>

1. Go to "Entries Requiring Sign Off" tab.

| aveanna<br>healthcare         | E He                  |
|-------------------------------|-----------------------|
| DASHBOARD                     | Home > Dashboard      |
| ENTRIES REQUIRING SIGN<br>OFF | No Ponts              |
| ENTRIES                       |                       |
| SCHEDULES                     | No records to display |
|                               | Online Training       |
|                               |                       |

Note: Once you are in that tab, then you will have the ability to either "Sign Off" or "Reject" entries that you select.

2. Select punch(es) to sign-off on by checking the corresponding box

| HEDULES                                                                                                    | NTRIES   | From (MM/DD/YYYY)   | =                      | To (MM/DD/YY)   | m             |             | Type S       | ervice Code |                                                                                                    |                        |
|----------------------------------------------------------------------------------------------------|----------|---------------------|------------------------|-----------------|---------------|-------------|--------------|-------------|----------------------------------------------------------------------------------------------------|------------------------|
| Select Unit       Reset       Search         Select All       Sign Off       Reject       Reject         Id       Service       Type       Employee       Service       Status       Indext                                                                                                    | CHEDULES |                     |                        |                 |               |             |              |             |                                                                                                    |                        |
| Select All     Sign Off     Reject       Id     Service     Type     Employee     Start     End     EVV Locations     Units     Status     Id                                                                                                    |          | Type Employee       |                        | Select Unit     |               |             | Ŧ            |             |                                                                                                    |                        |
| Select All Sign Off Reject                                                                                                    |          |                     |                        |                 |               |             |              | Reset       | Sear                                                                                                    | rch                    |
| Select All Sign Off Reject                                                                                                    |          |                     |                        |                 |               |             |              |             |                                                                                                    |                        |
| Select All       Sign Off       Reject         Id <ul> <li>Service Date</li> <li>Type</li> <li>Employee</li> <li>Service Code</li> <li>Time</li> <li>Time</li> <li>EVL Locations</li> <li>Units</li> <li>Status</li> <li>Status</li></ul> |          |                     |                        |                 |               |             |              |             |                                                                                                    |                        |
| Id     Service     Type     Employee     Service     Start     End     EVV Locations     Units     Status     Id                                                                                                    |          |                     |                        |                 |               |             |              |             |                                                                                                    |                        |
| Id     Service<br>Date     Type     Employee     Service<br>Code     Start     End<br>Time     EVV Locations     Units     Status     Id                                                                                                    |          | Salart All Sign Off | Pajact                 |                 |               |             |              |             |                                                                                                    |                        |
| Id     Service     Type     Employee     Service     Start     End     EVV Locations     Units     Status     Id                                                                                                    |          | Select All Sign Off | Reject                 |                 |               |             |              |             |                                                                                                    |                        |
| Id     Service     Type     Employee     Service     Start     End     EVV Locations     Units     Status     Id                                                                                                    |          | Select All Sign Off | Reject                 |                 |               |             |              |             | 3                                                                                                    | Expo                   |
| Id v Service Type Employee Service Start End EVV Locations Units Status I<br>Date Code Time Time                                                                                                    |          | Select All Sign Off | Reject                 |                 |               |             |              |             |                                                                                                    | Expo                   |
| Date Code Time Time                                                                                                    |          | Select All Sign Off | Reject                 |                 |               |             |              | SF          | nowing 1 out of                                                                                                    | Export                 |
|                                                                                                    |          | Select All Sign Off | Reject                 | Service         | Start         | End         | EW Locations | St<br>Units | nowing 1 out of<br>Status                                                                                                    | Expo<br>of 1 ref<br>EV |
|                                                                                                    |          | Select All Sign Off | Reject<br>/pe Employee | Service<br>Code | Start<br>Time | End<br>Time | EW Locations | St<br>Units | the status status statu | of 1 re                |

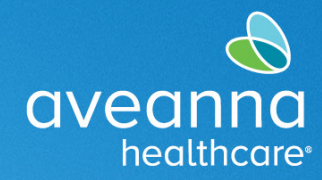

## SUPPORT SERVICES

3. Select "Sign Off" button to verify punch.

| aveanna HOME |     |          |                 |       |               |                 |               |             |                         |            | neih 🖌 🧎       |        |
|--------------|-----|----------|-----------------|-------|---------------|-----------------|---------------|-------------|-------------------------|------------|----------------|--------|
| NTRIES       | F   | rom (M   | M/DD/YYYY)      |       |               | To (MM/DD/YY)   | m             |             | Type Se                 | rvice Code |                |        |
| CHEDULES     |     | ype Em   | ployee          |       |               | Select Unit     |               |             | •                       |            |                |        |
|              |     |          |                 |       |               |                 |               |             |                         | Reset      | Sea            | rch    |
|              | Sel | lect All | Sign Off        | Reje  | d             |                 |               |             |                         | Sł         | nowing 1 out o | Export |
|              |     | Id       | Service<br>Date | Туре  | Employee      | Service<br>Code | Start<br>Time | End<br>Time | EVV Locations           | Units      | Status         | EVV    |
|              | •   | 30089    | Oct 08, 2019    | Punch | Russ consoles | FMS Respi<br>te | 04:45<br>PM   | 03:45<br>AM | Clock In:<br>Clock Out: | 11.00      | Pending        | -      |

#### OR

Select "Reject" button to reject punch.

| TRIES   |    |           |                             |       |          |                 |               |             |              |             |                           |                      |
|---------|----|-----------|-----------------------------|-------|----------|-----------------|---------------|-------------|--------------|-------------|---------------------------|----------------------|
|         |    | From (MM  | /DD/YYYY)                   |       | =        | To (MM/DD/YY)   | m             |             | Type Se      | ervice Code |                           |                      |
| IEDULES |    | Type Empl | oyee                        |       |          | Select Unit     |               |             | Ŧ            |             |                           |                      |
|         |    |           |                             |       |          |                 |               |             |              | Reset       | Sear                      | rch                  |
|         |    |           |                             |       |          |                 |               |             |              |             |                           |                      |
|         | Se | elect All | Sign Off                    | Rejec |          |                 |               |             |              |             |                           |                      |
|         | Se | elect All | Sign Off                    | Rejec |          |                 |               |             |              |             |                           | Ехро                 |
|         | Se | elect All | Sign Off                    | Rejec | t        |                 |               |             |              | Sh          | Bowing 1 out of           | Expo<br>of 1 re      |
|         | Se | elect All | Sign Off<br>Service<br>Date | Rejec | Employee | Service<br>Code | Start<br>Time | End<br>Time | EW Locations | Sh<br>Units | bowing 1 out of<br>Status | Expo<br>of 1 re<br>E |

Note: You can sign-off on all punches at once by clicking the "Select All" button and then clicking the "Sign Off" button.